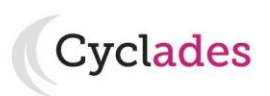

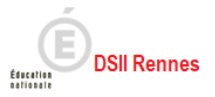

# **Guide Pour Savoir...**

## **Visualiser ses inscriptions**

### et

### composer en ligne au BIMER

## depuis le portail Candidat CYCLADES

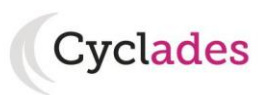

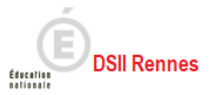

# SOMMAIRE

| 1. Comment accéder à mon(mes) inscription(s)                         | 3  |
|----------------------------------------------------------------------|----|
| 1.1. Eléments de connexion au compte candidat Cyclades               | 3  |
| 1.2. Connexion à mon compte candidat                                 | 4  |
| 1.3. Mot de passe perdu / oublié sur Cyclades                        | 5  |
| 1.4. Mon inscription                                                 | 7  |
| 2. Composer en ligne                                                 | 8  |
| 2.1. Me connecter à mon espace Cyclades                              | 9  |
| 2.2. Accéder à la composition en ligne et saisir le code de la salle | 9  |
| 3. Ouverture des services                                            | 11 |

L'objectif de ce document est de fournir un fil conducteur des actions à mener par le candidat pour sa candidature au BIMER, notamment composer en ligne pour l'épreuve écrite obligatoire (**QCM : Questionnaire à choix multiple mais à réponse unique** au BIMER).

Globalement, il s'agit de :

- Visualiser sa (ses) candidatures
- Accéder à la composition en ligne BIMER, dès l'ouverture du service par le surveillant de la salle.

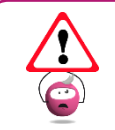

Je dois connaître impérativement mes identifiants de compte Cyclades (identifiant, mot de passe) et mon adresse mél le jour de l'épreuve afin de me connecter sur mon compte Cyclades pour composer en ligne.

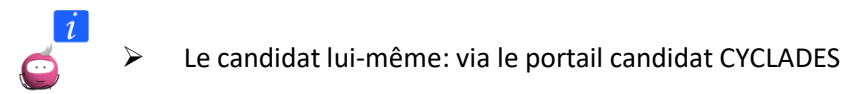

Dans la suite du GPS, « je » est utilisé pour se mettre à la place du candidat.

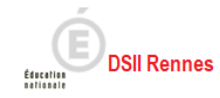

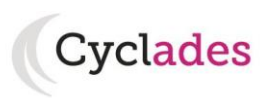

### 1. Comment accéder à mon(mes) inscription(s)

Le portail candidat est commun à tous les candidats qui souhaitent s'inscrire aux examens ou aux concours gérés dans Cyclades. Je vais m'identifier avec mes identifiants de connexion (J'ai un compte, je me connecte).

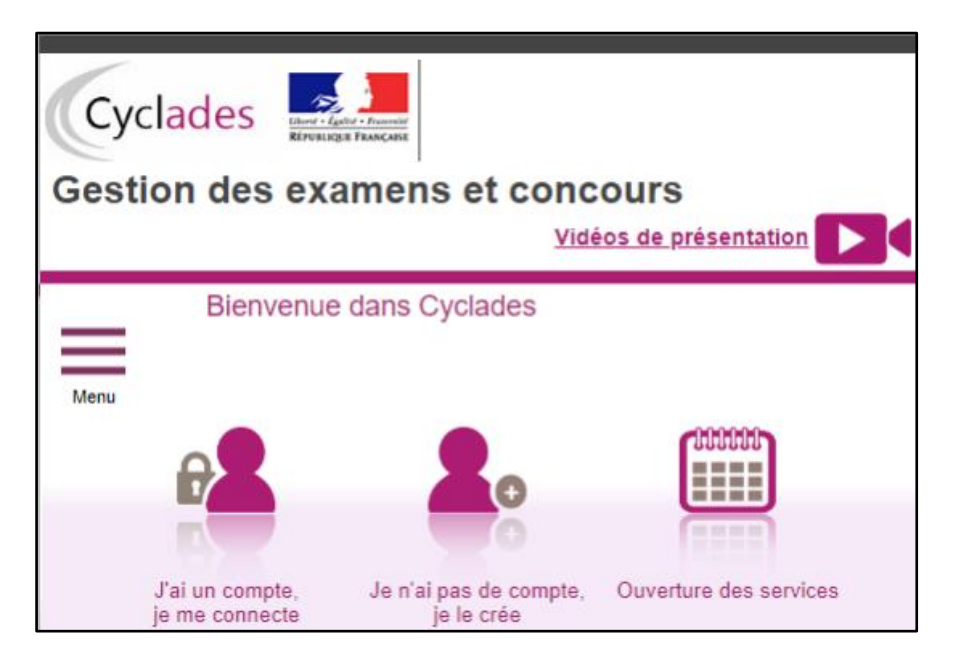

#### **1.1. Eléments de connexion au compte candidat Cyclades**

Le BIMER est un examen uniquement destiné au candidat scolaire. Je suis donc inscrit par mon établissement à cet examen.

<u>Cas 1</u> : Je suis candidat inscrit en Grand Public sur un autre domaine, je prends les identifiants qui m'ont permis de créer le compte candidat Cyclades).

<u>Cas 2</u> : Je n'ai pas encore d'espace candidat, je vais donc **utiliser le papillon de connexion** qui me sera fourni : le lien d'accès à mon espace candidat ainsi que mes identifiants d'accès sont indiqués sur ce papillon de connexion.

Dans tous les cas, je ne dois pas créer de compte pour une inscription au BIMER.

Exemple (l'URL indiquée ci-dessous est une URL de test) :

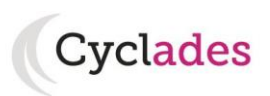

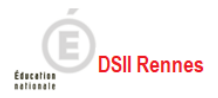

| ACADÉMIE DE<br>RENNES                                                                                                    | Accès au service en ligne des ex                     | xamens                |
|----------------------------------------------------------------------------------------------------|------------------------------------------------------|-----------------------|
| LYC EMILE ZOLA                                                                                                    |                                                      |                       |
| 2 AVENUE JANVIER                                                                                                    |                                                      | DOCUMENT A CONSERVER  |
| 35044 RENNES CEDEX                                                                                                    |                                                      |                       |
| Tél: 0299792300                                                                                                    |                                                      |                       |
| Elève : ETABDEUX Jean                                                                                                    |                                                      |                       |
| N° candidat : 02303251518 - Inscription i                                                                                                    | n° : 001                                             |                       |
| http://dvp17.in.ac-rennes.fr/cyccandidatc<br>Identifiez-vous avec le compte aui vous a<br>Votre identifiant de connexion : jean.etat<br>Votre mot de nasse (*) : ec qua/V | cy3/portal/login<br>a été attribué :<br>odeux        |                       |
| voice motue passe ( ) . sc,gygve                                                                                                    | ter dès réception de ce document et de modifier ve   | rotre mot de passe.   |
| Il est vivement conseillé de vous connect<br>Ensuite, conservez bien vos identifiants i                                                                                   | usqu'à la fin de session, ils vous permettront d'acc | cádar à vos rásultats |

#### 1.2. Connexion à mon compte candidat

Grâce à l'URL fournie sur le papillon de connexion j'accède à la page de connexion ou je peux indiquer mes identifiants ainsi que le mot de passe.

Exemple :

| Cyclades | velades 🦉 📜 Gestion des examens et concours            |                                                                                                    |                 |
|----------|--------------------------------------------------------|----------------------------------------------------------------------------------------------------|-----------------|
| Cyclades | Liberti + Egalidi + Fraternite<br>République Française | Besoin d'aide ?                                                                                                    | déos de         |
| Menu     |                                                        | Veuillez vous identifier<br>Identifiant de connexion <u>*</u> etabdeux jeaun <u>Besoin d'aide pour vous connect</u><br>Mot de passe <u>*</u> <u>Mot de passe oublié</u><br>Se connecter<br><u>Je n'ai pas de c</u> | ter ?<br>compte |

**Nota !** : Pour une première connexion, je suis invité(e) à changer mon mot de passe.

Après authentification, j'obtiens l'écran donnant les inscriptions aux examens (ou concours) auxquels je suis inscrit – dans ce cas ci-dessous, je ne suis inscrit qu'au BIMER :

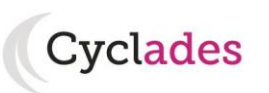

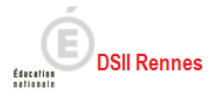

| Сус  | lades Gestion des examens et concours                                                                                                    |
|------|----------------------------------------------------------------------------------------------------|
|      | Mes inscriptions                                                                                                    |
| Menu | N°Candidat: 02303251518 ETABDEUX Jean Né(e) le 01/01/2000                                                                                                    |
|      | BREVET D'INITIATION A LA MER<br>Brevet d'Initiation à la MER<br>ACADÉMIE DE RENNES<br>Etablissement:<br>LYC EMILE ZOLA-RENNES CEDEX(0350024L)       2023         N*: 001 |

#### 1.3. Mot de passe perdu / oublié sur Cyclades

En cas d'oubli ou de perte de mot de passe, je clique sur le lien « Mot de passe oublié »

| Veuillez vous identifier                                                                                                    |
|----------------------------------------------------------------------------------------------------|
| FranceConnect est la solution proposée par l'État pour sécuriser et simplifier la connexion à vos services en ligne.<br>Utilisez cet accès uniquement si vous avez créé votre compte Cyclades avec FranceConnect |
| S'identifier avec<br>FranceConnect                                                                                                    |
| Qu'est-ce que FranceConnect ?                                                                                                    |
| OU                                                                                                    |
| Identifiant de connexion : Besoin d'aide pour vous connecter ?                                                                                                    |
| Mot de passe * Mot de passe oublié                                                                                                    |
| Se connecter                                                                                                    |
| Je n'ai pas de compte                                                                                                    |

Une pop-up s'ouvre et je saisis mon identifiant de connexion :

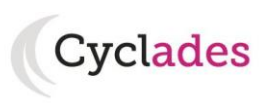

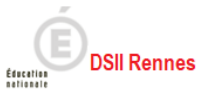

| Réinitialisation du mot de passe - Mot de passe oublié                                                                                                    |   |
|----------------------------------------------------------------------------------------------------|---|
| Identifiant de connexion : " jean.etabdeux                                                                                                    | Î |
| Vous pouvez saisir votre identifiant Cyclades, email ou numéro Cyclades.<br>Attention, ce mot de passe est celui de votre compte CYCLADES et en aucun cas celui du compte qu | Į |
| vous utilisez au travers de FranceConnect.                                                                                                    | * |
| Valider Fermer                                                                                                    |   |
|                                                                                                    |   |

Je peux saisir :

- soit l'identifiant qui m'a été transmis par mon établissement (du type nom.prénom), si je suis inscrit au BIMER,
- soit l'email que j'ai renseigné à la création de mon compte,
- soit le numéro Cyclades (numéro candidat). Il m'a été affecté à la création de mon compte et il apparaît dans mes documents de type « Récapitulatif d'inscription », « Convocation », « Demande de pièces justificatives », etc.

Un message m'indique que je vais recevoir un mail pour modifier mon mot de passe.

Nota ! la validité de cette procédure est limitée à 48H.

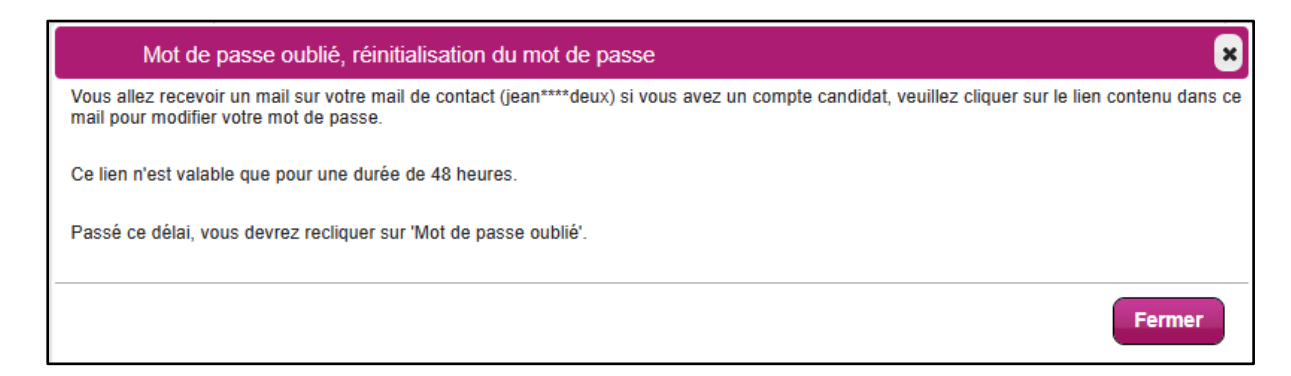

Je reçois un mail de Cyclades (noreply@cyclades.education.gouv.fr)

Je dois cliquer sur le lien pour accéder à l'écran qui me permettra de réinitialiser mon mot de passe.

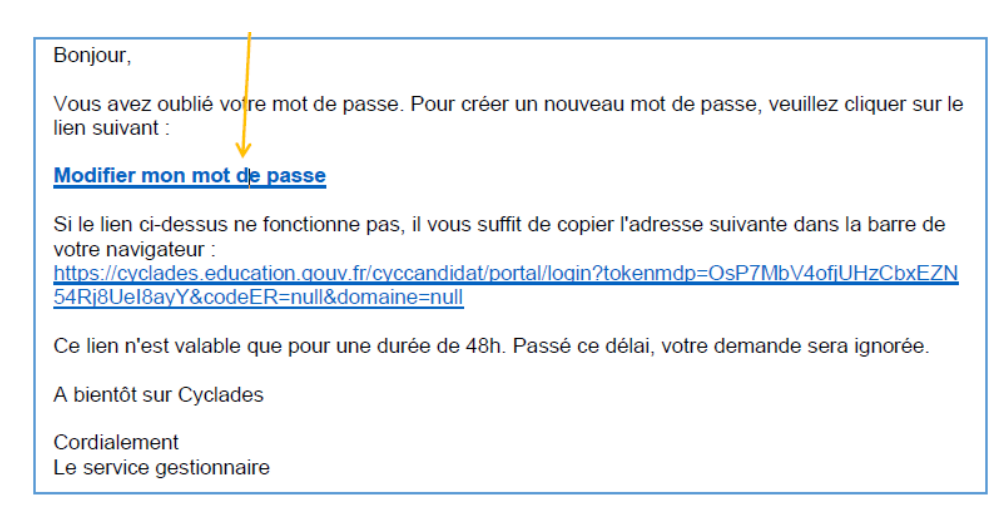

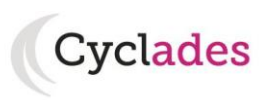

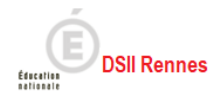

Je peux renseigner mon nouveau mot de passe qui doit comporter au moins 8 caractères (20 caractères au maximum), ainsi qu'une minuscule et un caractère spécial. Je clique sur ENREGISTRER.

| Cyclades | Gestion des examens et concours                                                                                                    |
|----------|----------------------------------------------------------------------------------------------------|
| Menu     | Nouveau mot de passe *<br>8 à 20 caractères dont majuscule,<br>minuscule et caractère spécial<br>Confirmation du mot de passe *<br>Enregistrer |

Après authentification, j'obtiens l'écran suivant :

| Сус  | Iades       Image: Second control of the second control of the second | Jean ETABDEUX<br><u>Modifier mon compte</u><br><u>Consulter mes messages</u><br>Date de dernière connexion : 24/05/2023 |
|------|----------------------------------------------------------------------------------------------------|----------------------------------------------------------------------------------------------------|
|      | Mes inscriptions                                                                                                    |                                                                                                    |
| Menu | N*Candidat: 02321030771 ETABDEUX Jean Né(e) le 01/01/2005                                                                                                    |                                                                                                    |
|      | Vous n'avez aucune candidature active.                                                                                                    |                                                                                                    |
|      | Ajouter une nouvelle<br>candidature                                                                                                    |                                                                                                    |

#### **1.4. Mon inscription**

L'écran « Mon inscription » affiche ma candidature active :

- Pour le domaine BIMER
- Si la session de la candidature n'est pas fermée dans Cyclades,
- Si je ne me suis pas désinscrit,
- Si la candidature n'a pas été écartée ou supprimée par le gestionnaire.

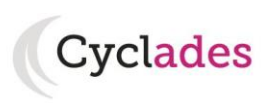

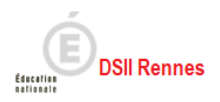

#### Si je suis inscrit à plusieurs examens (et/ou concours), toutes mes inscriptions en cours sont visibles :

| Cycl | lades <b>Example 1</b> Gestion des examens et concours                                                                                                    | Besoin d'aide ? Vidéos de présentation                                                                                                    | 23 |
|------|----------------------------------------------------------------------------------------------------|----------------------------------------------------------------------------------------------------|----|
|      | Mes inscriptions                                                                                                    |                                                                                                    |    |
| Menu | N°Candidat 02203247561 CITRONNICER Jrabogn Hé(n) le 2208/2004                                                                                                    |                                                                                                    |    |
|      | BREVET D'INITIATION A LA MER<br>Brevet d'Initiation à la MER<br>Brevet d'Initiation à la MER<br>Brevet d'Initiation à la MER<br>Brevet d'Initiation à la MER<br>D'Exemption d'Initiation à la MER<br>D'Exemption d'Initiation à la MER<br>D'Exempt | RECCALAURÉATS GÉNÉRAL ET 2023<br>Exercise de la construite de la construite d |    |
|      | BACCALAURIATS OF MÉRIAL ET<br>CERROL OFORIZ<br>Semeros et Michaelogies de<br>Bioradion<br>ACCENE DE DELARIENAES CEDEX/0300024.J<br>N°: 001                                                                                                    |                                                                                                    |    |

Je sélectionne ensuite ma candidature BIMER en cliquant sur la carte associée.

| 2  | Mes insc                   | riptions                                                                                                    |                    |
|----|----------------------------|----------------------------------------------------------------------------------------------------|--------------------|
| N° | Candidat: <b>023(</b>      | 33251518 ETABDEUX Jean Né(e) le                                                                                                    | 01/01/2000         |
|    | Ajouter une n<br>candidati | ouvelle                                                                                                    |                    |
|    | N° : 001                   | BREVET D'INITIATION A LA MER<br>Brevet d'Initiation à la MER<br>AÇADÈME DE RENNES<br>Établissement :<br>LYC EMILE ZOLA-RENNES CEDEX | 2023<br>(0350024L) |

#### 2. Composer en ligne

L'épreuve écrite obligatoire du BIMER se fera par **composition en ligne**.

Il s'agit de répondre aux questions du QCM à réponse unique. Le jour de l'épreuve je suis orienté vers ma salle et à l'entrée en salle d'examen, équipée d'ordinateur ou tablette.

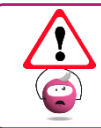

Je dois connaître impérativement mes identifiants de compte Cyclades (identifiant, mot de passe) et mon adresse mél le jour de l'épreuve afin de me connecter sur mon compte Cyclades pour composer en ligne.

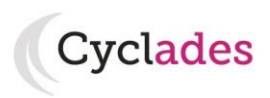

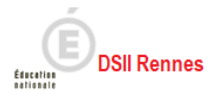

#### 2.1. Me connecter à mon espace Cyclades

Je me connecte à mon espace candidat Cyclades, comme indiqué dans le paragraphe précédent, et je vais sur ma candidature BIMER.

| Mes a | ctivités                                    |                 |                                                                                                    |                                  |      |
|-------|---------------------------------------------|-----------------|----------------------------------------------------------------------------------------------------|----------------------------------|------|
|       |                                             |                 |                                                                                                    |                                  |      |
|       | N° Candidat 02303251518<br>N° Inscription 1 |                 | BREVET D'INITIATION A LA ME<br>Brevet d'Initiation à la MER<br>ACADÉMIE DE RENNES Établis<br>LYC EMILE ZOLA-RENNES CEL | ER<br>ssement :<br>DEX(0350024L) | 2023 |
|       |                                             | 2               |                                                                                                    |                                  |      |
|       |                                             | Mon inscription | Mes documents                                                                                                    | Composition en ligne             |      |
|       |                                             |                 |                                                                                                    |                                  |      |

#### 2.2. Accéder à la composition en ligne et saisir le code de la salle

L'accès à la salle virtuelle de composition en ligne me sera donné par le surveillant administrateur qui me fournira alors un code d'accès.

Je suis alors invité à saisir l'identifiant de salle communiqué par le surveillant administrateur (modérateur) et je valide.

| MENESTERS<br>DE L'ÉDUCATION<br>NATIONALE | Santorin              | ETABDEUX Jean ( 2303251518 )        | Candidat                                                                                                    | t∣[→         |
|------------------------------------------|-----------------------|-------------------------------------|----------------------------------------------------------------------------------------------------|--------------|
|                                          |                       | Merci de renseigner vot<br>[383055] | Demande de vérification         ore identifiant de salle communiqué par votre moderataur.                                      |              |
| Mentions légales Access                  | sibilité non conforme |                                     | © 2016 Ministère de l'éducation nationale, de l'enseignement supérieur et de la recherche, Cyclades Santorin-5.8.0 - Tous droi | its réservés |

Après avoir saisi le code de la salle, j'arrive dans la salle d'attente virtuelle, je patiente jusqu'à ce que le surveillant administrateur autorise l'accès au questionnaire.

Nota !: en cas de problème je dois le signaler au surveillant.

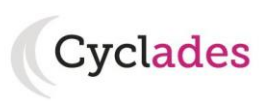

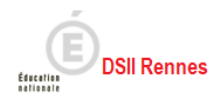

| And And And And And And And And And And                                                    | Candidat | -1<br> |
|--------------------------------------------------------------------------------------------|----------|--------|
| En attente de validation par le superviseur                                                |          |        |
|                                                                                            |          | 1      |
|                                                                                            |          |        |
|                                                                                            |          |        |
|                                                                                            |          |        |
|                                                                                            |          |        |
|                                                                                            |          |        |
| Vous êtes en attente                                                                       |          |        |
| Le questionnaire n'est pas accessible tant que le surveillant n'a pas validé votre entrée. |          |        |
| Une fois entré, vous pourrez consulter les consignes et commencer le questionnaire.        |          |        |
|                                                                                            |          |        |
|                                                                                            |          |        |
|                                                                                            |          |        |
|                                                                                            |          |        |
|                                                                                            |          |        |
|                                                                                            |          |        |

Suite à l'ouverture de la composition en ligne par le surveillant administrateur j'arrive sur les consignes, puis les questions de l'épreuve.

|                                                                                                    |                                                         |                                                                                                    | Candidat   [→                                                                  |
|----------------------------------------------------------------------------------------------------|---------------------------------------------------------|----------------------------------------------------------------------------------------------------|--------------------------------------------------------------------------------|
|                                                                                                    |                                                         | <ul> <li>L'épreuve est en cours</li> <li>0 questions répondues / 60</li> </ul>                                                      | Temps restant : 01:59:54                                                       |
| Consignes                                                                                                    | Consignes                                               | T                                                                                                    |                                                                                |
| Questions<br>1 Description -<br>Construction<br>2 Flottabilité -<br>Stabilité - Sécurité<br>3 Mer et météo<br>4 Navigation -<br>8 Règlementation -<br>Sécurité<br>5 Les espaces<br>maritimes - Le milieu<br>marin<br>Synthèse | L'épreuve du BIMER contie<br>avant la fin du temps impa | rnt 60 questions. Une réponse par question. Vous avez la poss<br>arti. Le surveillant pourra mettre en pause l'épreuve s'il le juge | ibilité de revenir en arrière. Vous pouvez terminer<br>nécessaire.             |
| Mentions légales Accessibilité no                                                                                                    | on conforme                                             | 2016 Ministère de l'éducation nationale, de l'enseigne                                                                              | ment supérieur et de la recherche, Cyclades Santorin-5.8.0 - Tous droits réz 🍂 |

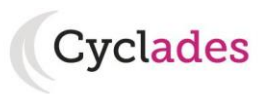

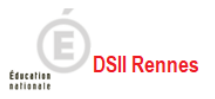

#### 3. Ouverture des services

Pour information via le menu Ouverture des services, je peux consulter pour chaque domaine examen et académie, les périodes d'inscription. Si aucune donnée n'est affichée, c'est qu'aucun service n'est ouvert pour le choix Domaine – Session – Académie que je recherche.

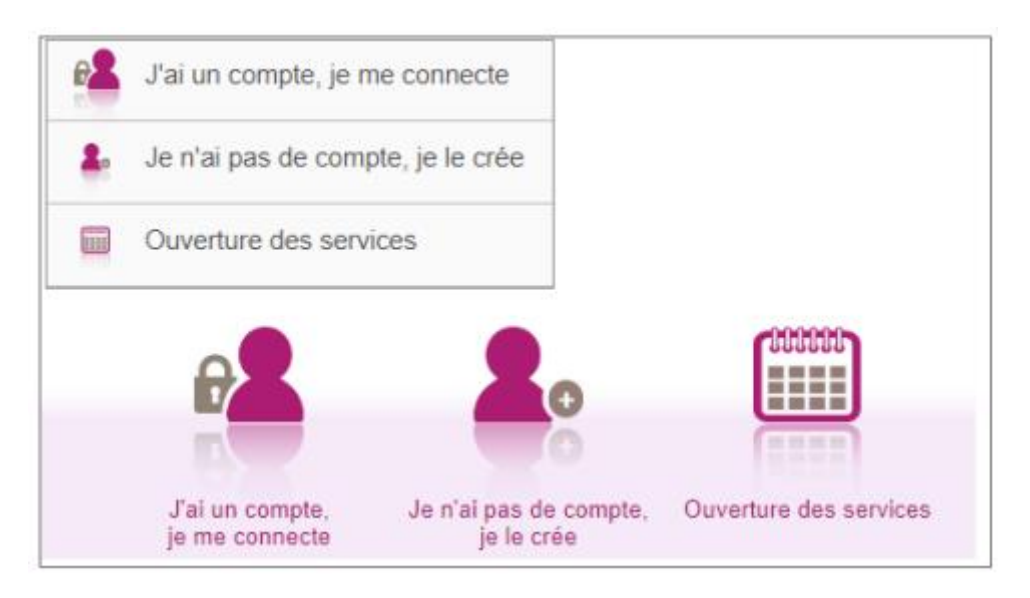

Pour tout problème sur mon espace candidat, je me rapproche de l'entité qui gère mon inscription (mon établissement ou le service Examens et Concours du Rectorat de l'académie).